# คู่มือการใช้งาน **ระบบรับสมัครนักเรียน**

โรงเรียนสวนกุหลาบวิทยาลัย (จิรประวัติ) นครสวรรค์

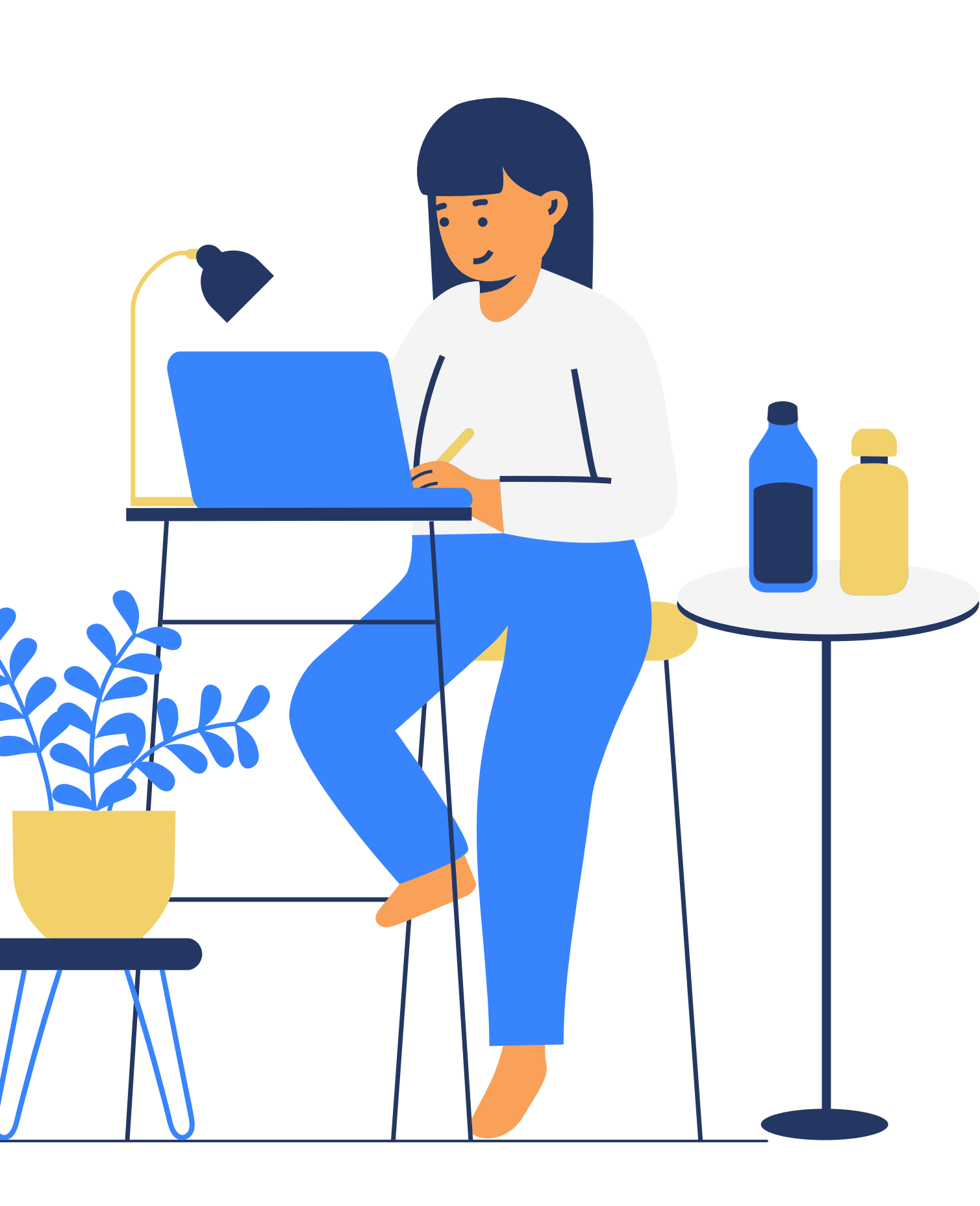

# การเข้าใช้งานระบบ

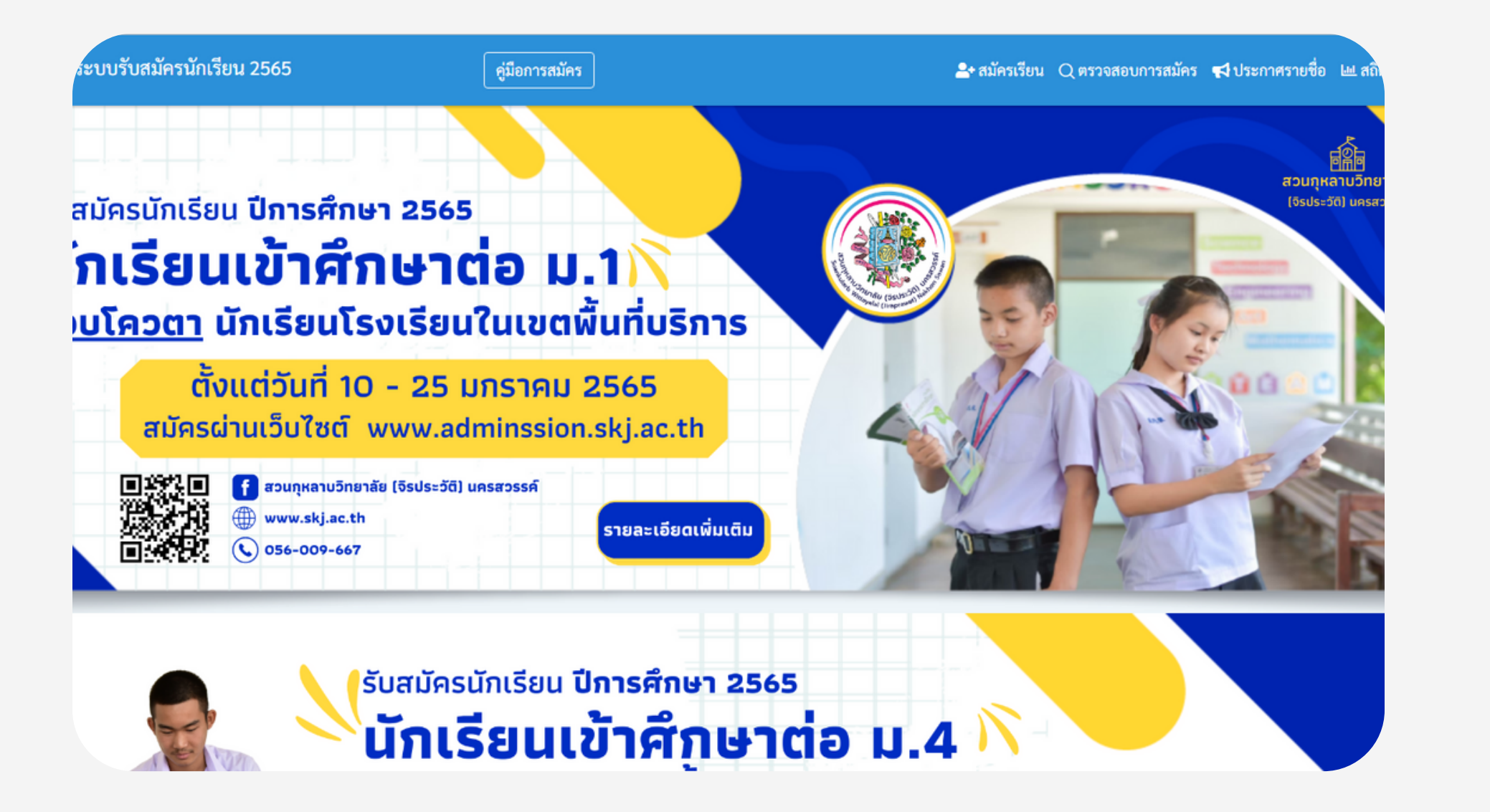

หน้าแรก

การเข้าใช้งาน ระบบรับสมัครนักเรียน สามารถเรียกใช้งานได้จาก <u>www.admission.skj.ac.th</u> เมื่อเข้า สู่ระบบแล้วจะปรากฏดังรูป

### การสมัคร

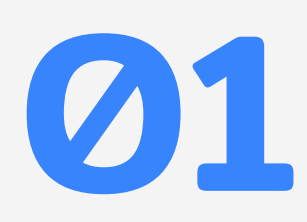

บริการ

รอบปกติ

### ขั้นตอนการรับสมัครผ่านระบบรับ สมัครนักเรียน ผู้ใช้งานสามารถ ทำได้ดังนี้

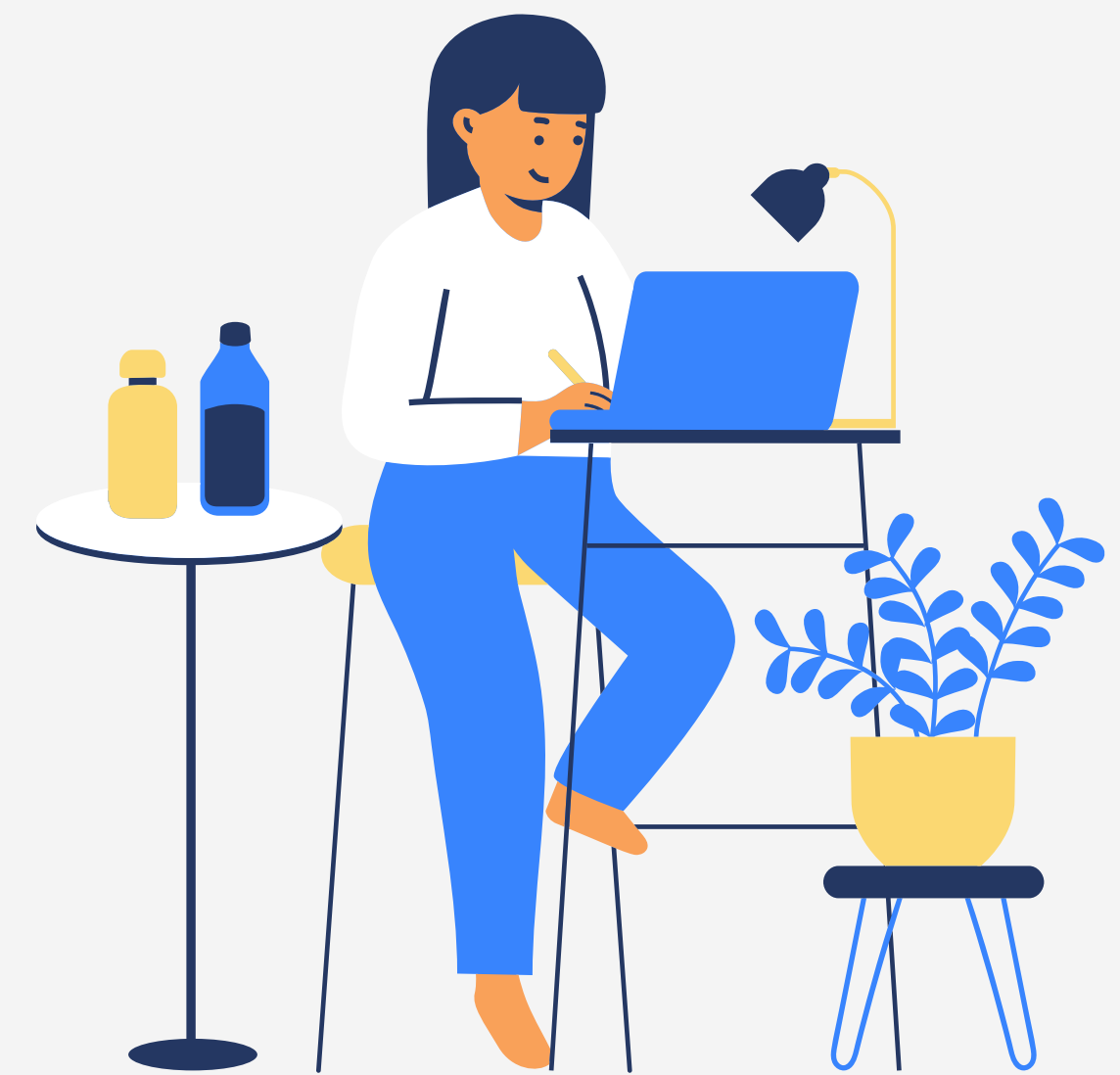

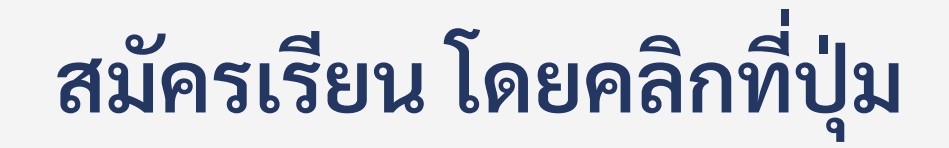

#### 🐣 สมัครเรียน

### ทางเมนูด้านบน เพื่อเลือก ประเภทการสมัคร

### O2 เมื่อคลิกแล้ว ให้ผู้สมัครประเภท การสมัครเรียน

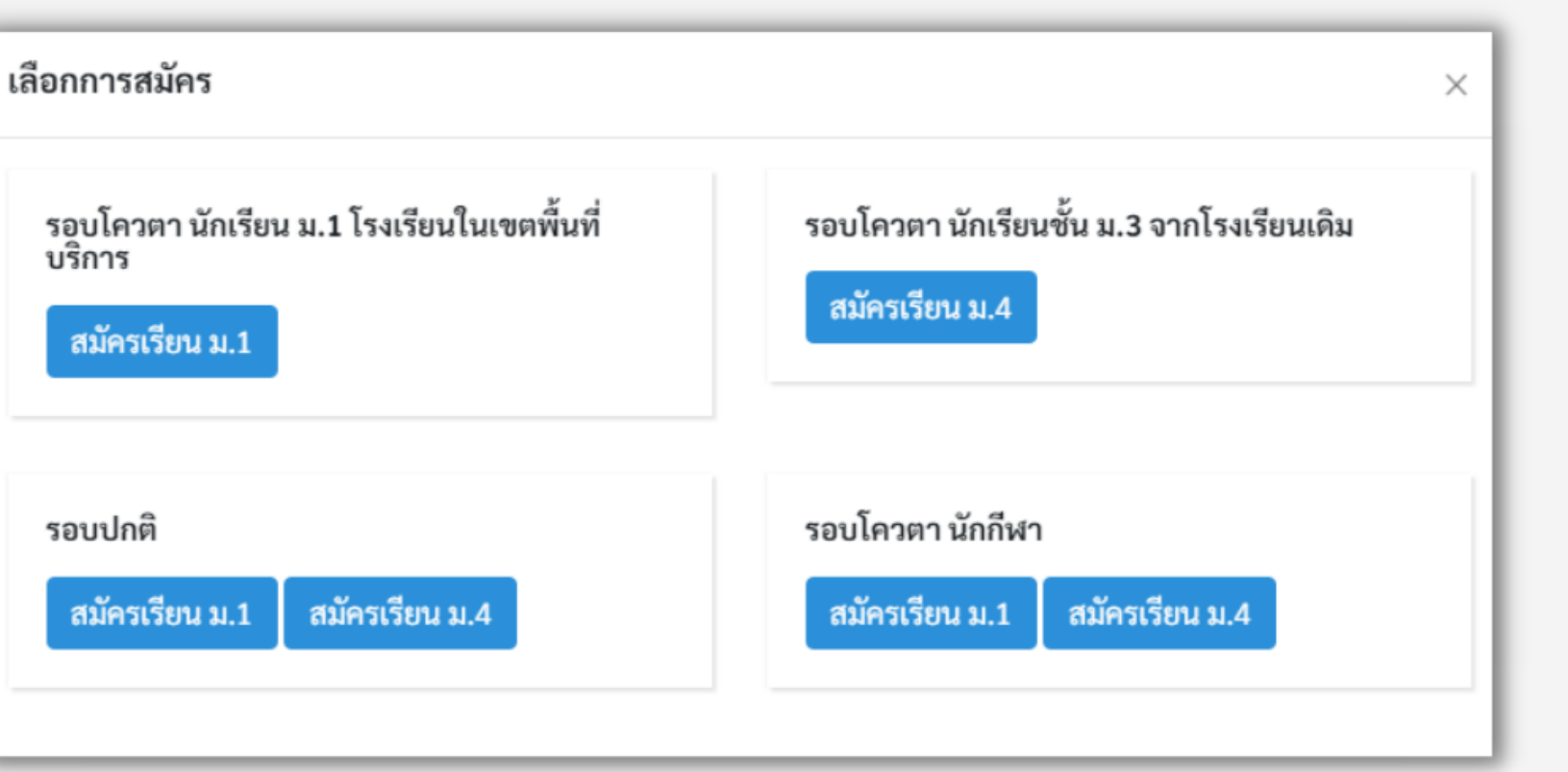

### 03 เมื่อเลือกประเภทการสมัครได้แล้วจะปรากฏหน้าฟอร์มการสมัคร ดังรูป

| 🕻 ข้อมูลการสมัคร ชั้นมัย | รยมศึกษาปีที่ 4 |                                           |           |   |            |
|--------------------------|-----------------|-------------------------------------------|-----------|---|------------|
| ข้อมูลนักเรียน           |                 |                                           |           |   |            |
| ประจำปีการศึกษา *        | ประเภทสมัครเรี  | ยน *                                      |           |   |            |
| 2565                     | รอบโควตา นัก    | รอบโควตา นักเรียนชั้น ม.3 จากโรงเรียนเดิม |           |   |            |
| ลขประจำตัวประชาชน 13 ห   | ลัก *           |                                           |           |   |            |
| ำำนำหน้า *               |                 | ชื่อ *                                    |           |   | นามสกุล *  |
| เลือก                    | ~               |                                           |           |   |            |
| วันเกิด *                |                 | เดือนเกิด *                               |           |   | ปีเกิด พ.ศ |
| เลือก                    | ~               | เลือก                                     |           | ~ | เลือก      |
| ชื้อชาติ *               |                 |                                           | สัญชาติ * |   |            |

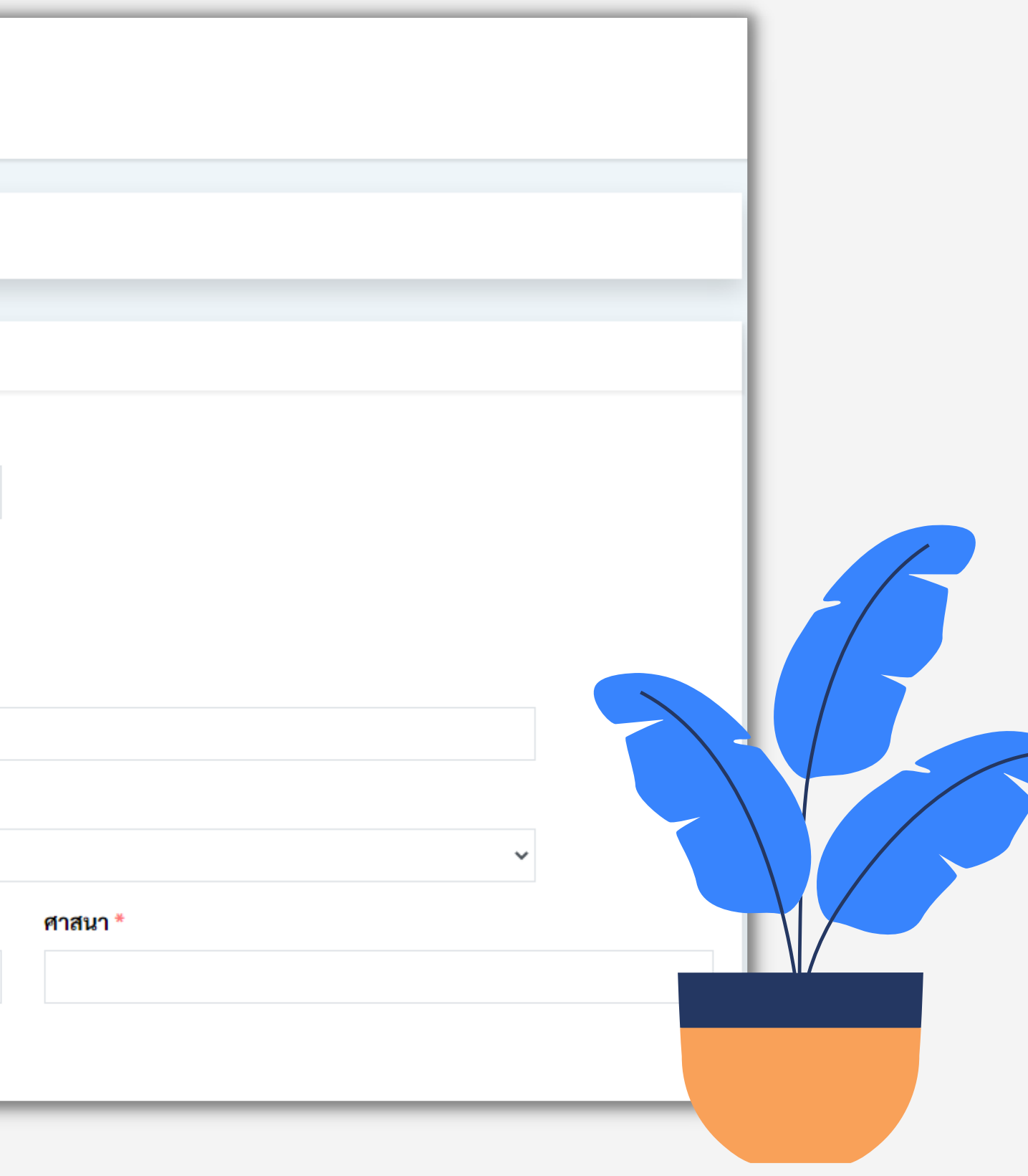

# 

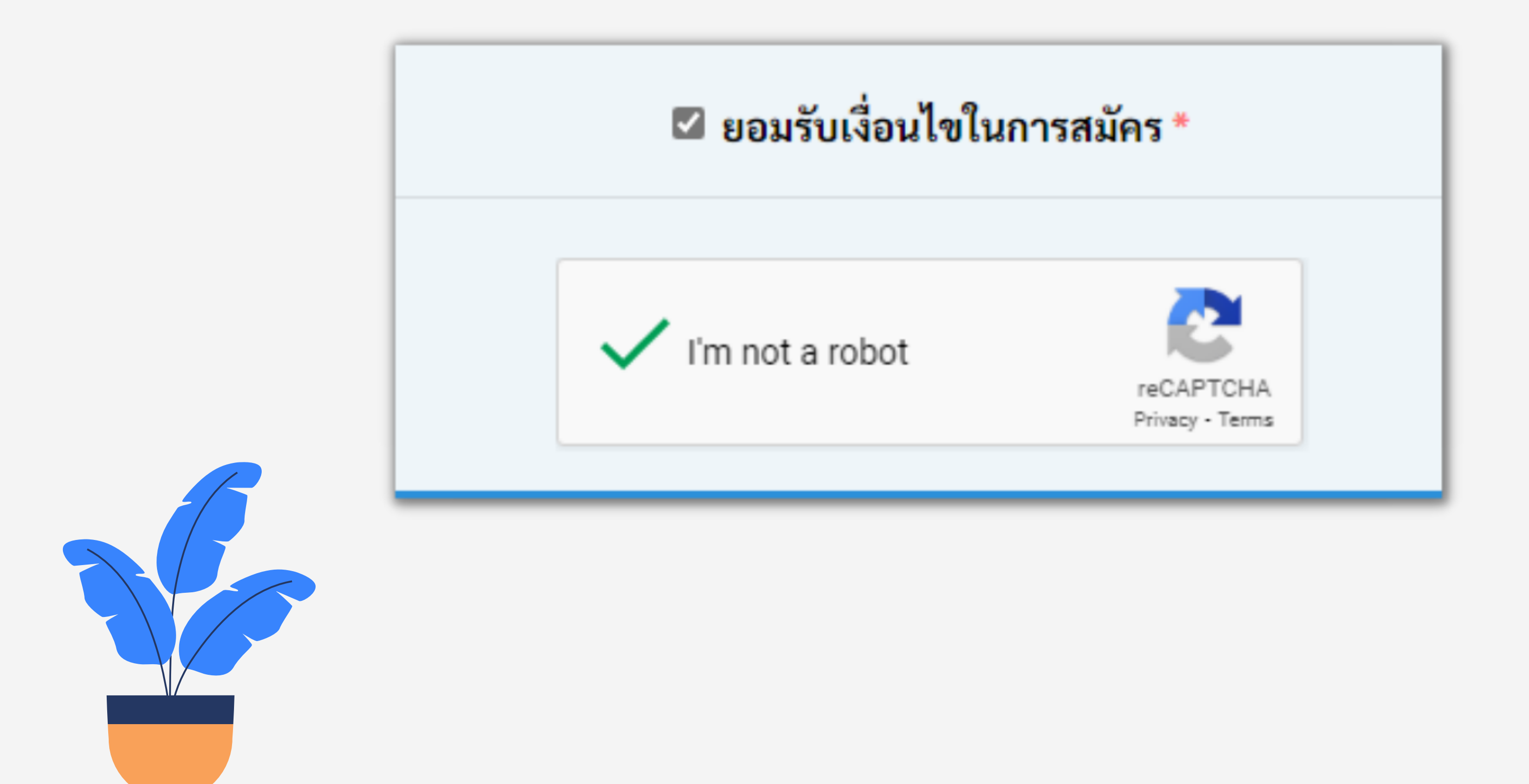

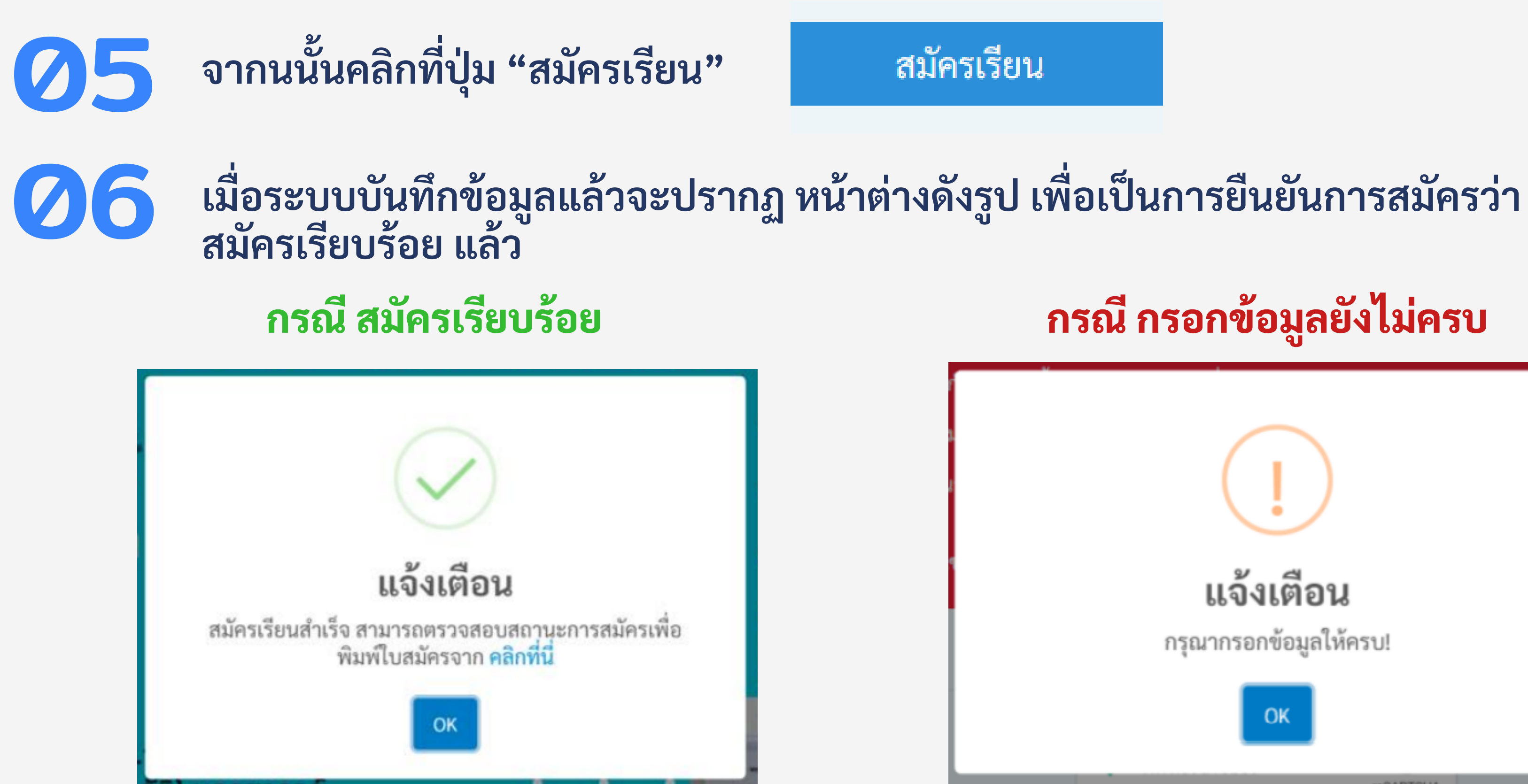

#### การสมัครเรียน ถือเป็นที่สิ้นสุด

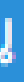

#### กรณี กรอกข้อมูลยังไม่ครบ

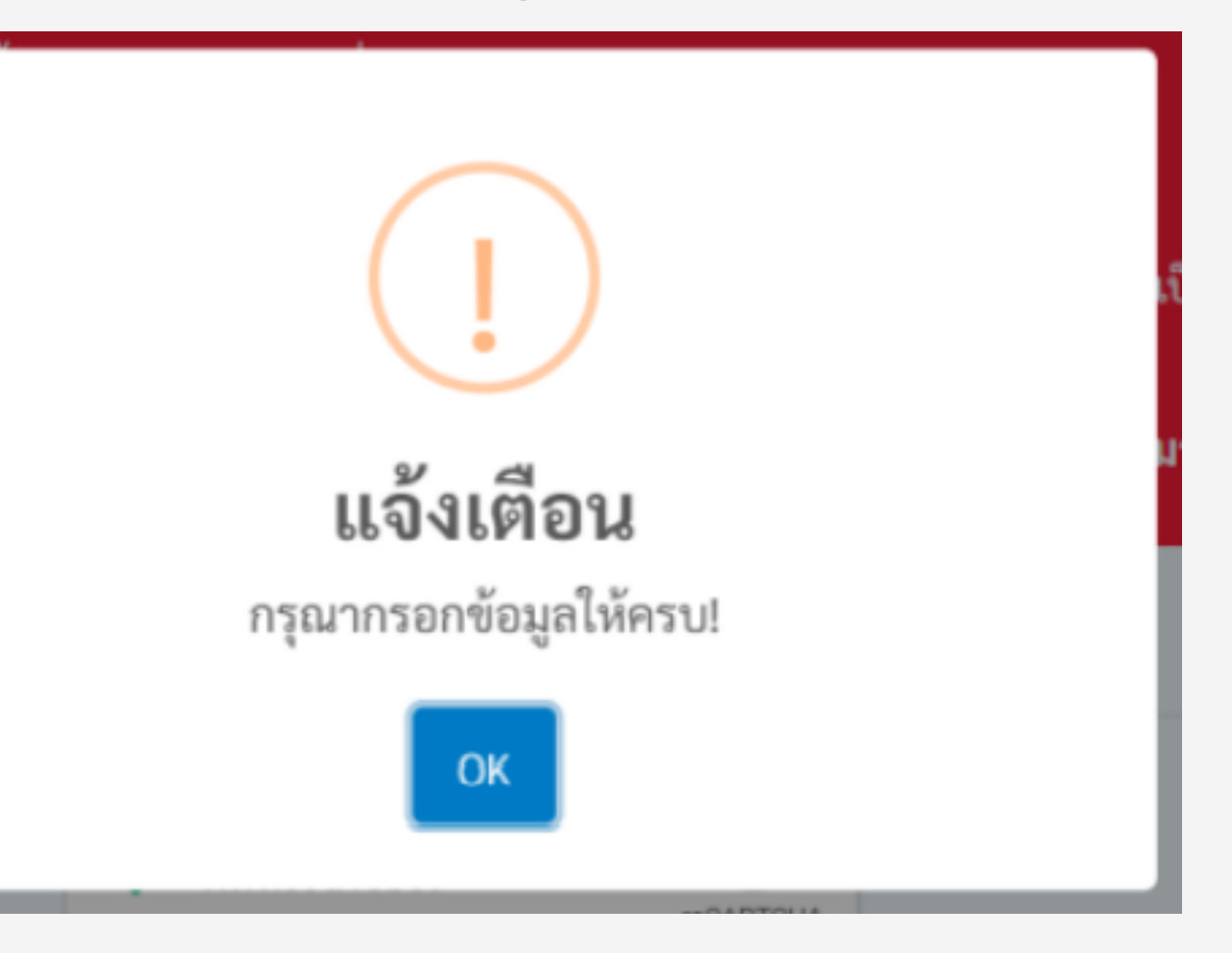

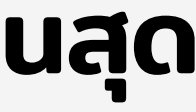

### การตรวจสอบการสมัครเรียน

#### การตรวจสอบสถานะการสมัคร

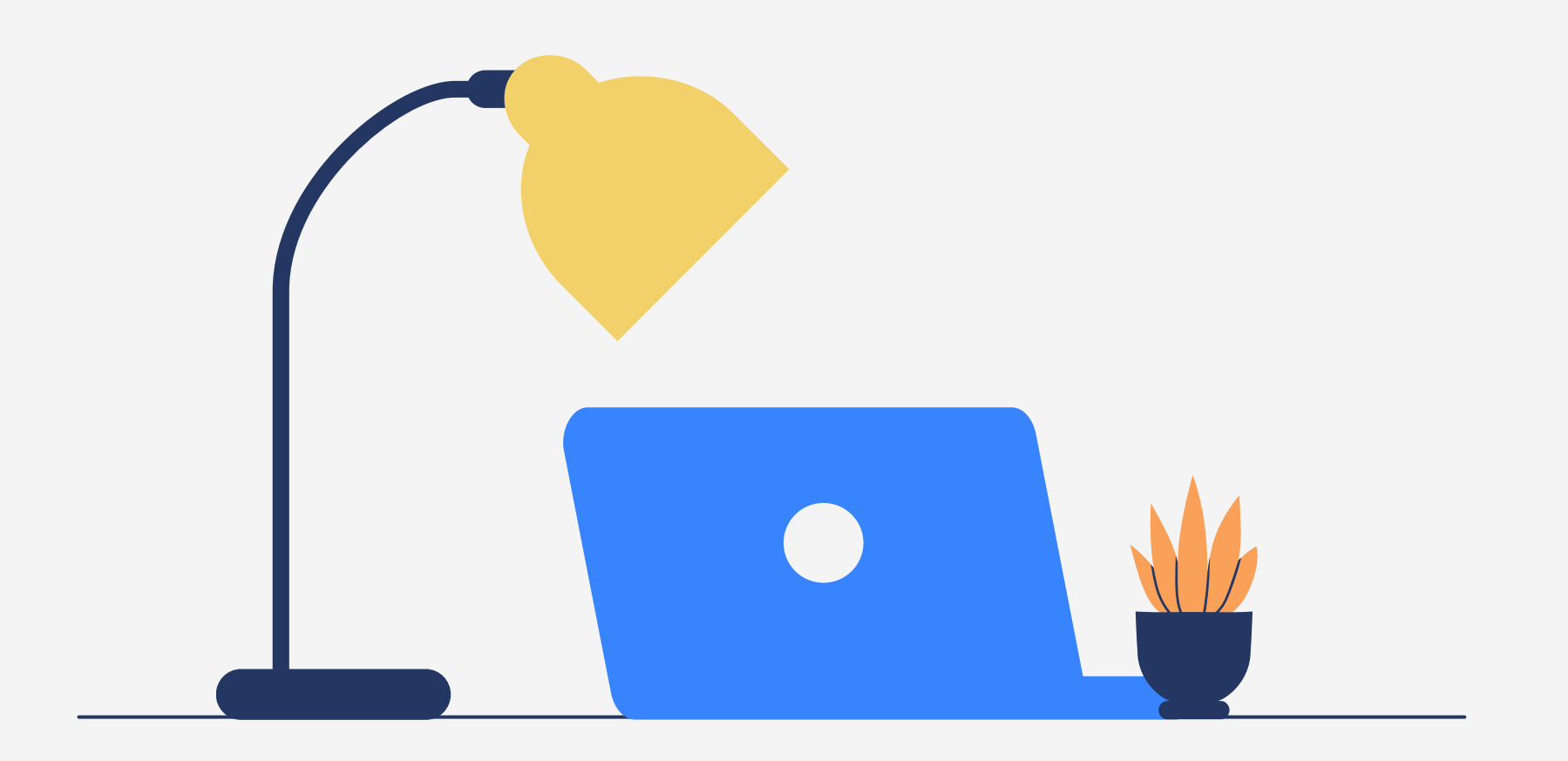

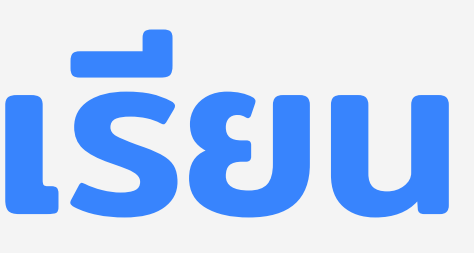

#### ตรวจสอบการสมัคร ผู้ใช้งาน สามารถใช้งานโดยคลิกที่เมนูด้านบน 01

Q ตรวจสอบการสมัคร

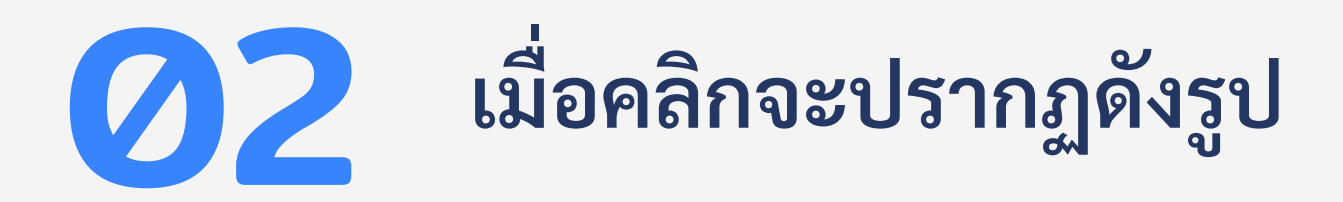

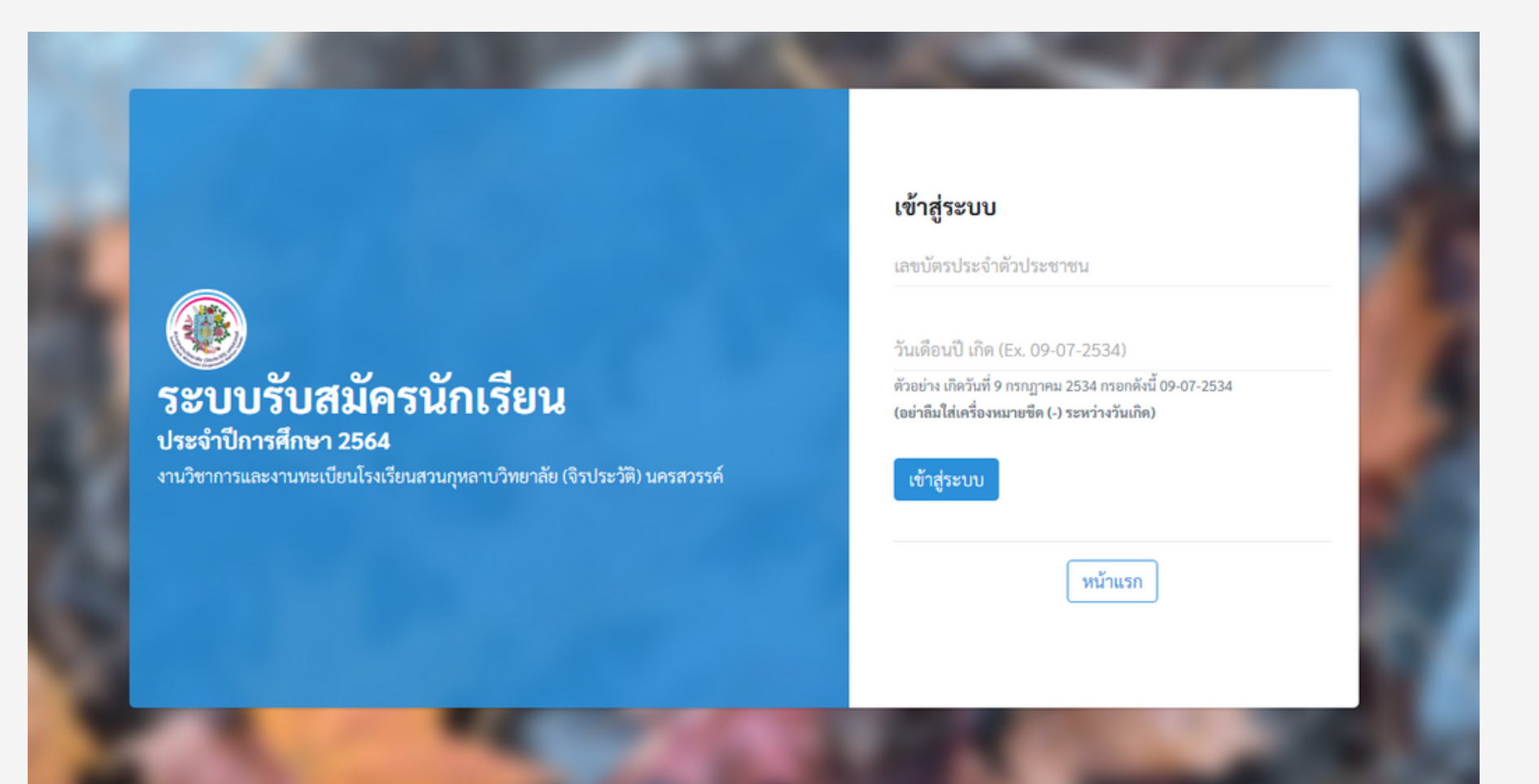

```
วิธีเข้าใช้งาน มีดังนี้

    ระบุรหัสบัตรประจำตัวประชาชน 13 หลัก
ผู้สมัครเรียน

    ระบุวันเดือนปีเกิด
    ตัวอย่าง เกิดวันที่ 9 กรกฎาคม 2534

      กรอกดังนี้ 09-07-2534
3. คลิกปุ่ม "เข้าสู่ระบบ"
```

#### เมื่อเข้าสู่ระบบ (สำหรับนักเรียน) เรียบร้อยจะปรากฏดังรูป 03

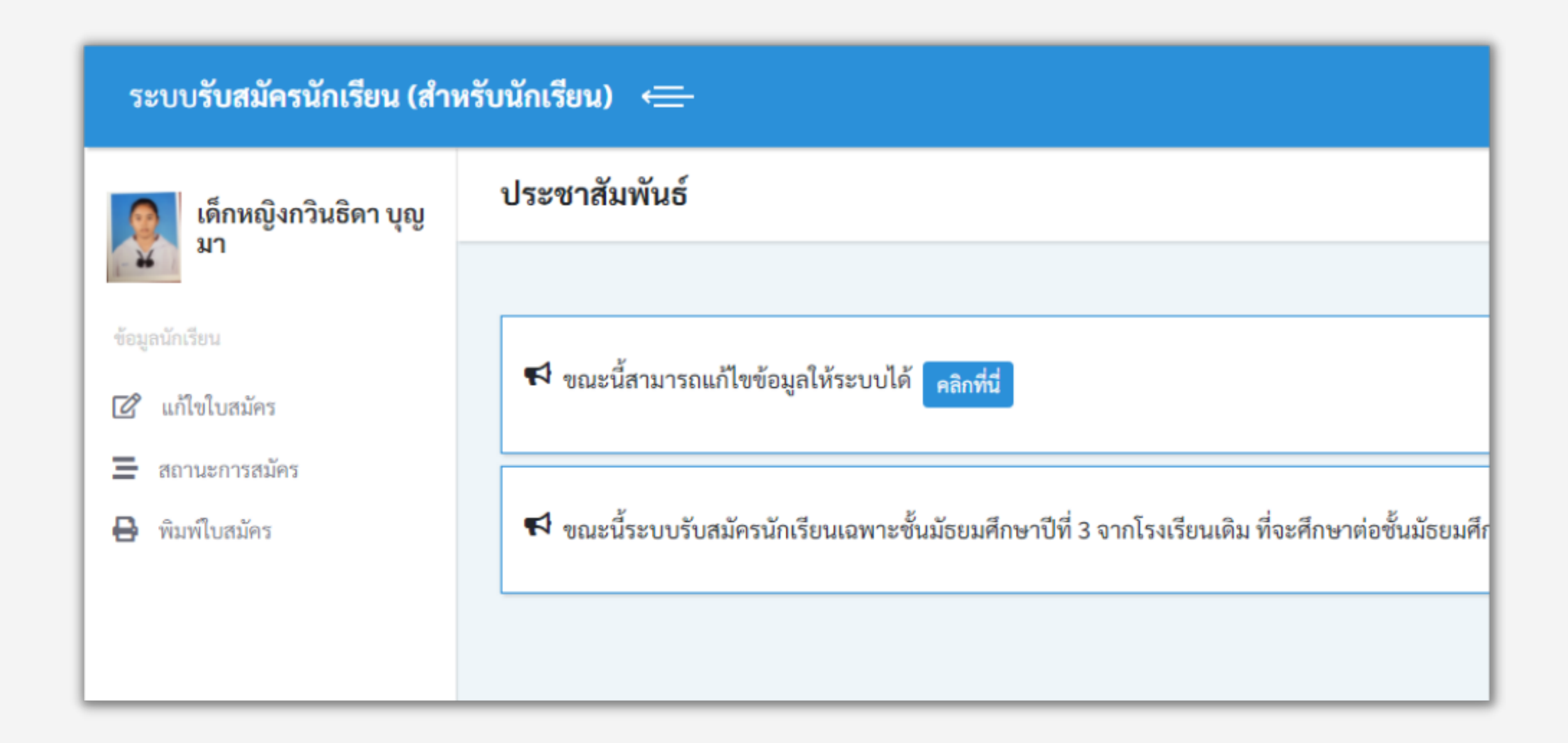

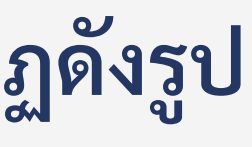

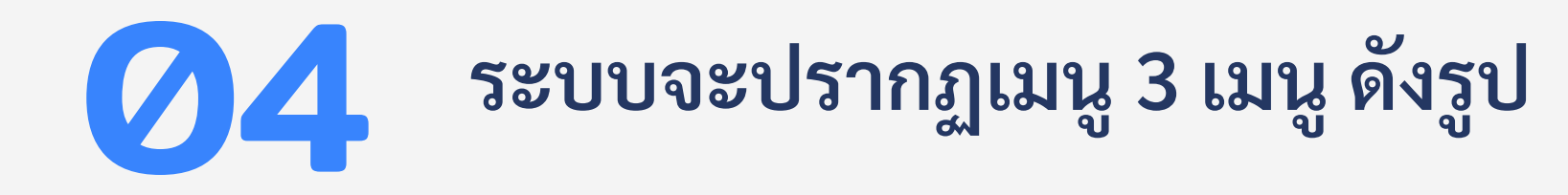

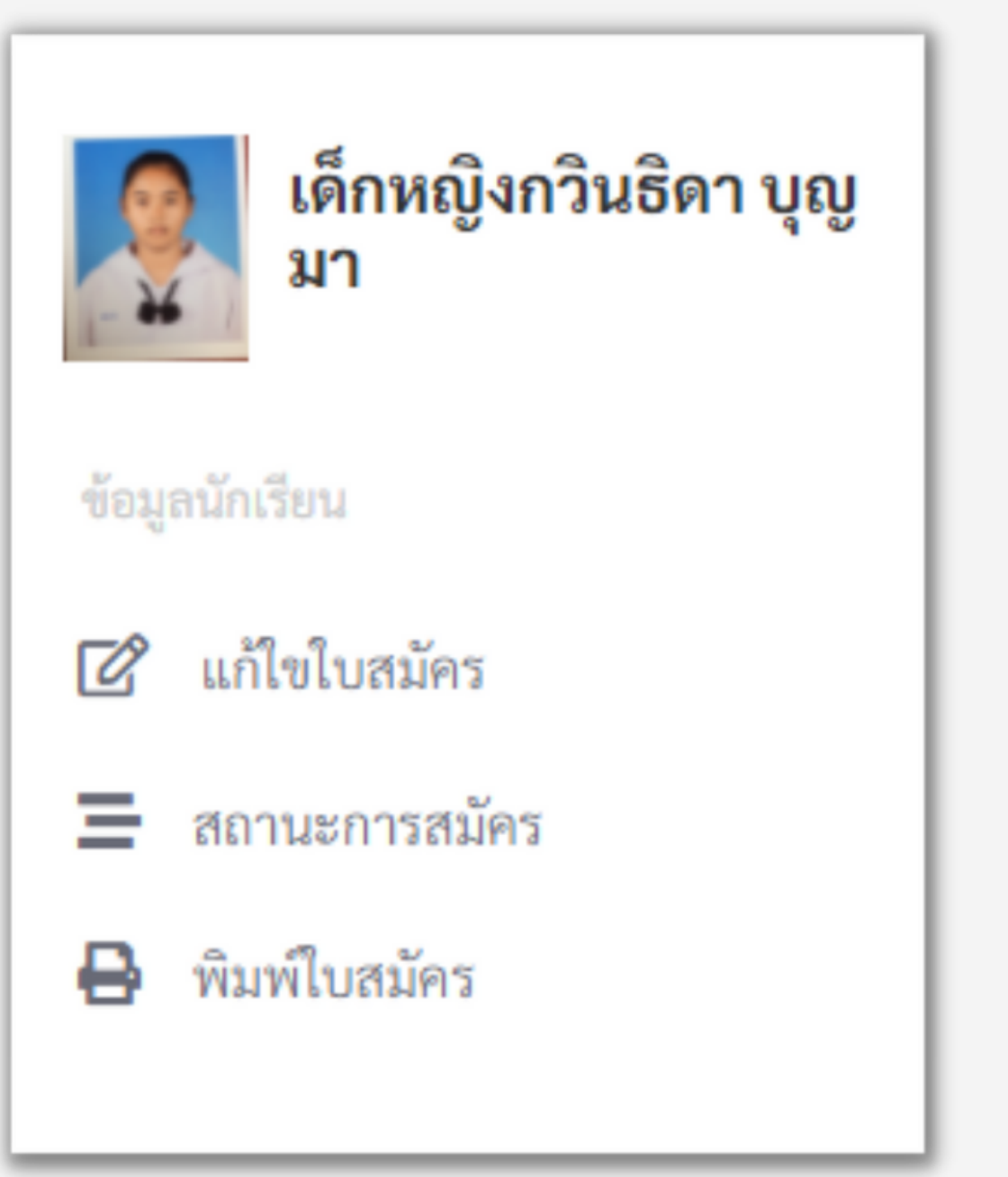

วิธีเข้าใช้งาน มีดังนี้

ของเจ้าหน้าทิ

- เมนู <u>พิมพ์ใบสมัคร</u> ในกรณีที่เจ้าหน้าอนุมัติแล้ว เพื่อใช้ยืนยันในสมัครเรียน

# - เมนู <u>แก้ไขในสมัคร</u> สำหรับปรับเปลี่ยนข้อมูลที่ ยังไม่ถูกต้อง

### - เมนู <u>สถานะการสมัค</u>ร เพื่อตรวจสอบการอนุมัติ

### ให้นักเรียนตรวจสอบสถานการณ์สมัคร คลิกเมนู "สถานะการสมัคร" จะปรากฏดังรูป

| ระบบรับสมัครนักเรียน (สำหรับนักเรียน) 💳 |                      |                                    |  |  |  |
|-----------------------------------------|----------------------|------------------------------------|--|--|--|
| เด็กหญิงกวินธิดา บุญ                    | ตรวจสอบสถานะการสมัคร |                                    |  |  |  |
|                                         |                      |                                    |  |  |  |
| ข้อมูลนักเรียน                          | ตรวจสอบสถานะการสมัคร |                                    |  |  |  |
| 🕜 แก้ไขใบสมัคร                          | ประเภทการสมัคร       | โควตา                              |  |  |  |
| 🚍 สถานะการสมัคร                         | เลขประจำตัวผัสบัคร   | 25640004                           |  |  |  |
| 🖶 พิมพ์ใบสมัคร                          | ซื้องกามสอล          | 20040004                           |  |  |  |
|                                         | นอ้าสตร              | รัฐอารีอากออกกรียาเอิรากอร์อาเอิรา |  |  |  |
|                                         |                      | มองเวอรษาวาทเอราชุม เงิงเห         |  |  |  |
|                                         | การตรวจคุณสมบัติ     | 🤣 ผ่านการตรวจสอบ                   |  |  |  |
|                                         |                      |                                    |  |  |  |

หมายเหตุ กรณีขึ้นข้อความ "รอการตรวจสอบ" หมายถึง รอเจ้าหน้าที่ตรวจสอบความถูกต้อง ของข้อมูลและ เอกสารการสมัคร กรณีขึ้นข้อความ "ผ่านการตรวจสอบ" หมายถึง ข้อมูลและเอกสารได้ถูกยืนยันความ ถูกต้องแล้ว นักเรียนจะสามารถพิมพ์ใบสมัครสอบได กรณีขึ้นข้อความ "ไม่ผ่านการตรวจสอบ" หมายถึง อาจมีข้อมูลและเอกสารไม่ถูก ต้อง ให้ผู้สมัคร กลับไปเมนูแก้ไขการสมัคร เพื่อตรวจสอบความถูกต้อง

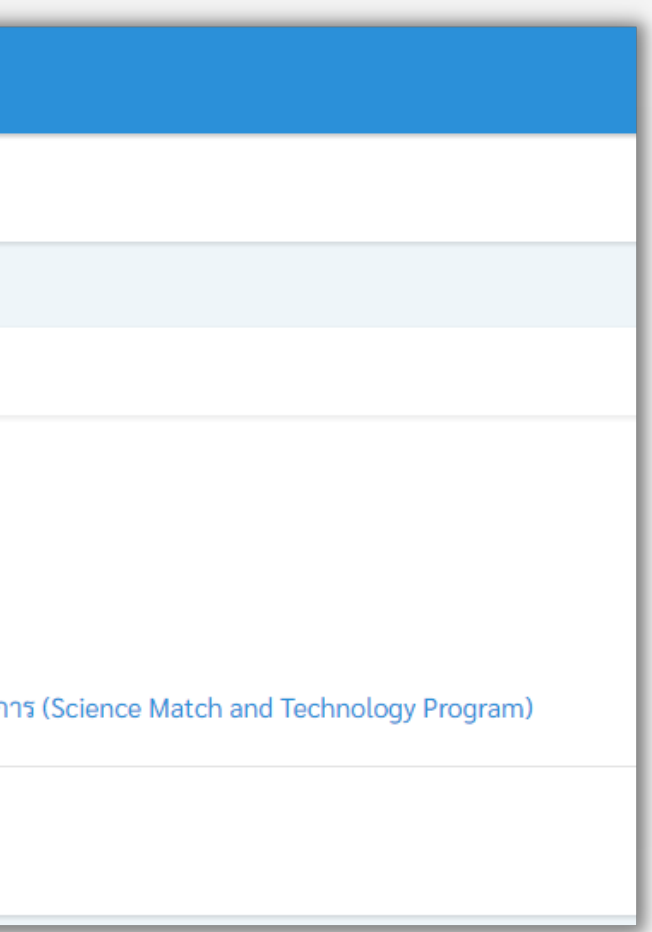

#### 05 เมื่อระบบยืนยันว่า "ผ่านการตรวจสอบ" แล้ว ให้ผู้สมัคร คลิกเมนู "พิมพ์ใบสมัคร" เพื่อ ใช้ให้การยืนยัน ตัวตนให้การสมัครสอบ จะปรากฏดังรูป

| เลขที่สมัคร <u>2564000</u> | <u>4</u> (นักเรียนแสดง                                                                                                    |
|----------------------------|----------------------------------------------------------------------------------------------------|
|                            | ชื่อ เด็กหญิงกวินธิดา นามสกุล บุญมา<br>เลขประจำตัวประชาชน 1-6099-00766-99-0<br>ประเภท ห้องเรียนความเป็นเลิศทางด้านวิชาการ (Science |
|                            | ลงชื่อ <sup>ผัญชี</sup> กานต์ แสงอุทัช <b>ผู้รับสมัค</b> ร                                                                         |

### \*\*เมื่อพิมพ์ใบสมัครได้ ถือว่าการสมัครเรียนเสร็จสมบูรณ์\*\*

บัตรนี้ทุกครั้งที่ติดต่อกับทางโรงเรียน)

Match and Technology Program)

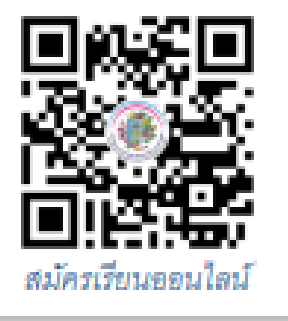

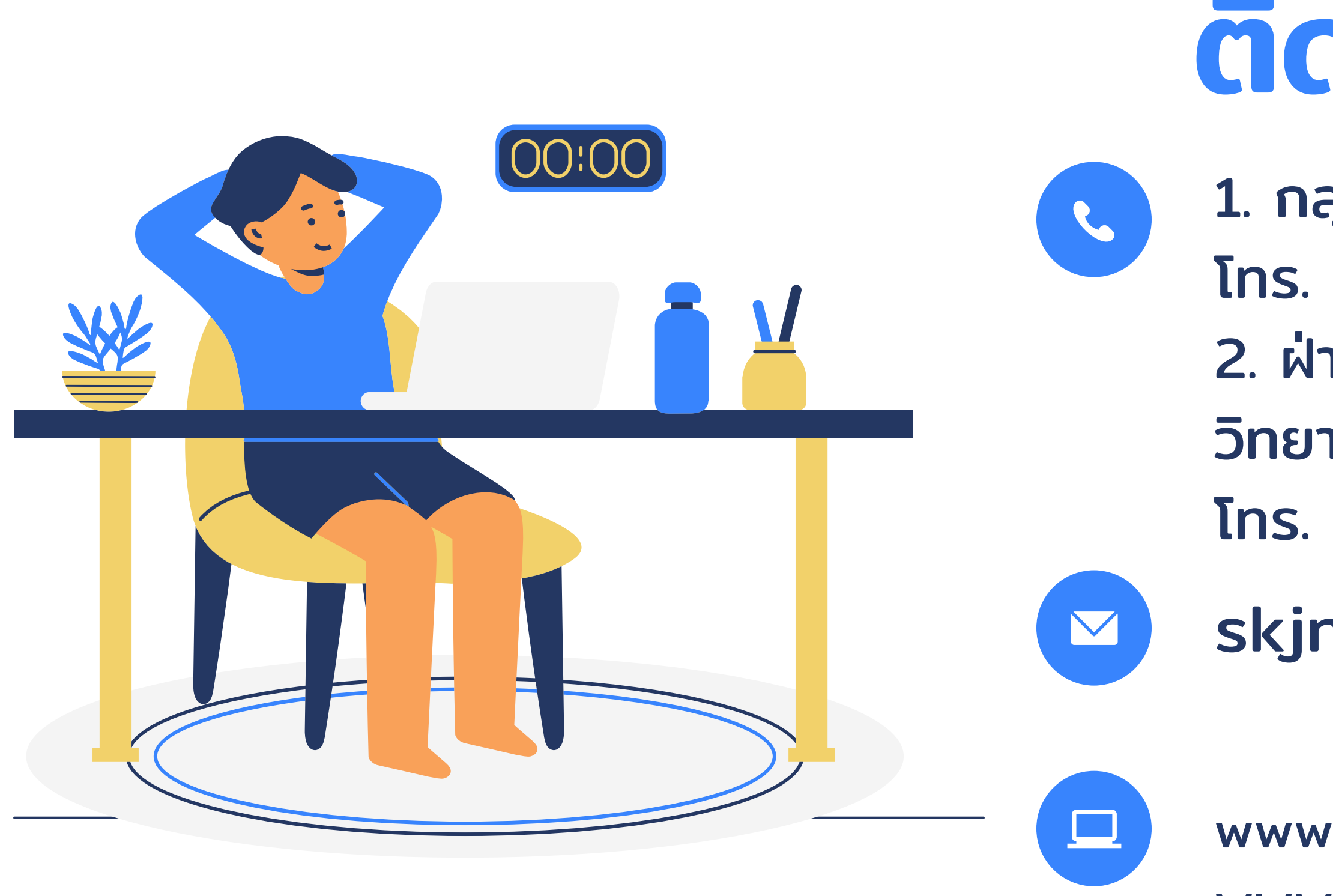

## ติตต่อเรา

- กลุ่มงานบริหารวิชาการ
   โทร. 056-009-667 ต่อ 904
   ฝ่ายงานรับเข้า โรงเรียนสวนกุหลาบ
   วิทยาลัย (จิรประวัติ) นครสวรรค์
   โทร. 056-009-667 ต่อ 918
- skjns160@skj.ac.th

www.skj.ac.th www.admission.skj.ac.th